## 〇その他

## 0•御利用条件

## 1)「試用期間」

①メールにてお送りする「GuestTerm.ini」ファイルを「作業予定集計.xls」と同じフォルダに設置します。 ②現在は、3ヶ月で試用期間が終了します。

## 2) 正式御利用

引き続き、ご利用頂けるのであれば、 ①ソフト料金をお振込み後、メールにて御連絡頂きます。 ②「DriveInfo.ini」ファイルをメール添付させて頂きます。 ③-1「作業予定集計.xls」起動時に暗証番号の入力画面になります。 ③-2 メールに記載してある暗証番号を入力頂きますと、以降そのままご利用頂けます。

- 1・「予定表1」「予定表2」...「予定表N」と新規追加する場合
- 1) 基本的には「予定表1」「予定表2」で使用する事にしていますが、 「予定表N」まで追加しても、使用可能に出来るように考慮はしてあります。
- 2)「予定表1」又は「予定表2」をコピーして、それを変更するようにすれば、スムーズに作業できると思います。
- 3) 但し、最終的な出力結果である「精算明細」シートの難形「M\_精算明細」(非表示/表示)について 詳細データ箇所は5~39行のみになっていますので、「予定表N」までに必要行だけ行挿入の必要があります。 (EXCELの最左列で5~39行何処かで、マウスクリック・行指定後、右クリック・挿入します。) (この作業を、必要行数分だけ行います。)
- 2・「メールー括送信」ソフト(MailDeliver\_FW11)
  - (WIndowsXP Sp2以上かNetFlameWork1.1の導入が必須条件になります。)
    (もちろん、パソコンにはインターネット接続が出来る事は必須です。)
- 1) メール・一括送信の機能
  - 複数人数で、作業する場合が多いと思いますが、 各メンバに携帯メールで連絡事項を一括送信したい場合などに便利です。 またOutLook等のメールソフトで、 Docomo携帯メールに一括送信(cc機能等で)でメール遅配する場合、 このような場合でも、一工夫してあるので、殆どメール遅配する事はないと思います。 (但し、配信先は50件くらいまでならOKだと思います。) (インターネット調査すると100件くらいなOKなような記載も見受けられます。)
- メール・簡易受信の機能
  送信者アドレスへ返信されたメールの受信
- 3)【準備作業】

①「MailDeliver\_FW11.exe」ソフトのファイウオール/ウイルス防止ソフト等にて許可設定を行う。 (この設定を行わないと、警告出力されて(ないかもしれません)メール送受信できません。)

②[MailDeliver.ini]初期設定ファイルに Oメールサーバの設定

〇送信者一覧CSVファイル名称 などの必要事項を記載します。